## Lesson 3 – Live-Chats and Protocols

# Before your training appointment, review and duplicate this lesson on your own on the training chatroom.

#### Meeting your Team Coordinator on your shift

- On the date and time of your Shift, Tech support will enable your credentials.
- Go to tawk.to and log-in <a href="https://dashboard.tawk.to/login">https://dashboard.tawk.to/login</a>
- Once you have logged-in on time for your shift.
- Go to Alerts on the top right-hand corner of your window.
- Accept any pending invitation you might have to join either, the Training Chatroom or the Live Chatroom
  - If you have a pending invitation, you will notice the Invitation Alert and the Green button to Accept the invitation.
  - If you do not have any pending Invitations, you will not see the Invitation or the green Accept button.
- You should do this exercise, every time you log into your account.

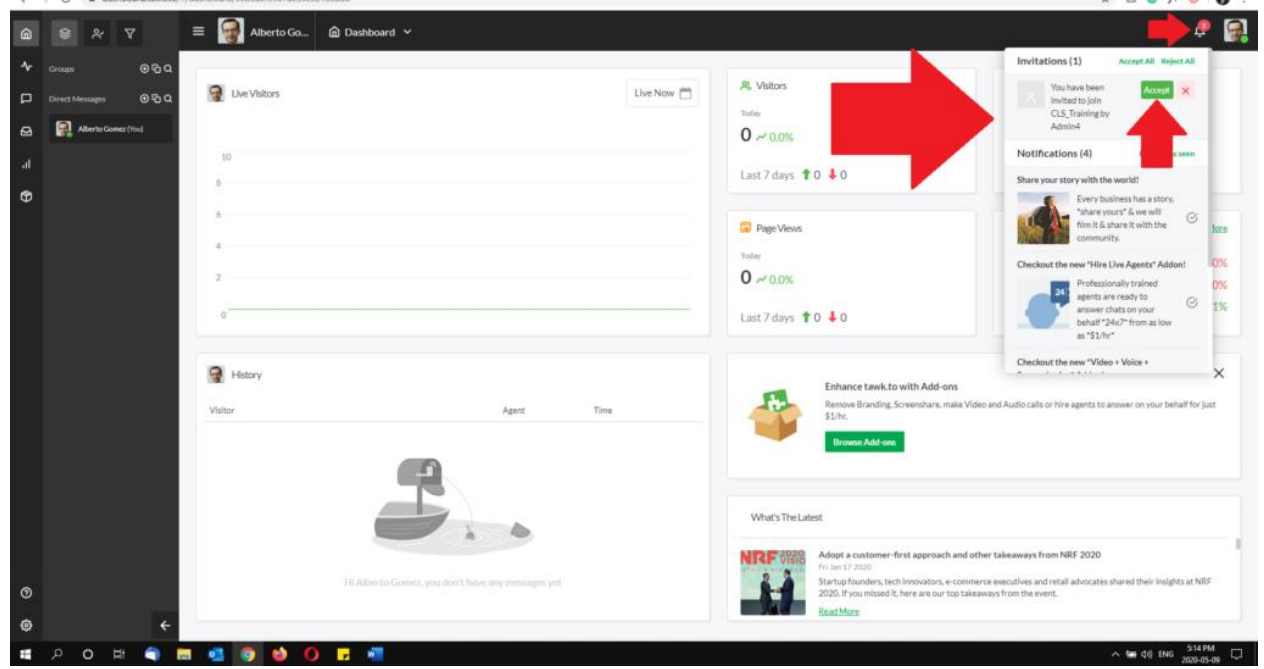

#### **Selecting a Chatroom**

- Once you have accepted all pending invitations on Alerts.
- Go to Accept Calls From, on the dropdown menu under your profile and select from where do you want to accept calls from
  - Your Name. This will accept direct messages from others volunteers

- CLS Training. This will accept calls from the Training Chatroom. Disable this chatroom so you do not get distracted.
- Emotional Support. This will accept calls from the Live Chatroom.
   Make sure this is enabled. If you do not see the Emotional Support on your list. Please contact <u>volunteers@certifiedlisteners.org</u>

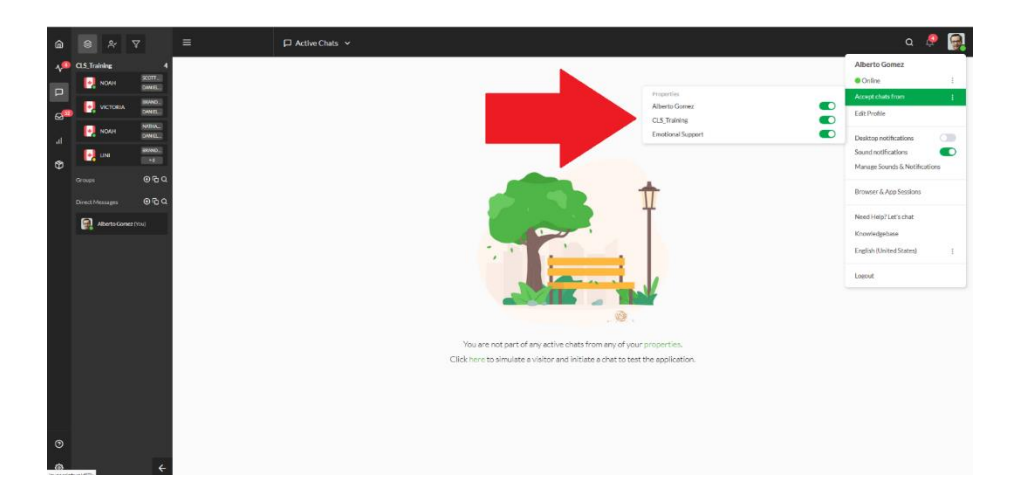

- Once you have enabled the Emotional Support Chatroom. you will see a call coming in with the date and time of the shift you are in
- Meet your **Coordinator**, **Supervisor** and the rest of your **team** on this live Call titled "Shift"
- Join the chat-call by selecting the green "Join" button

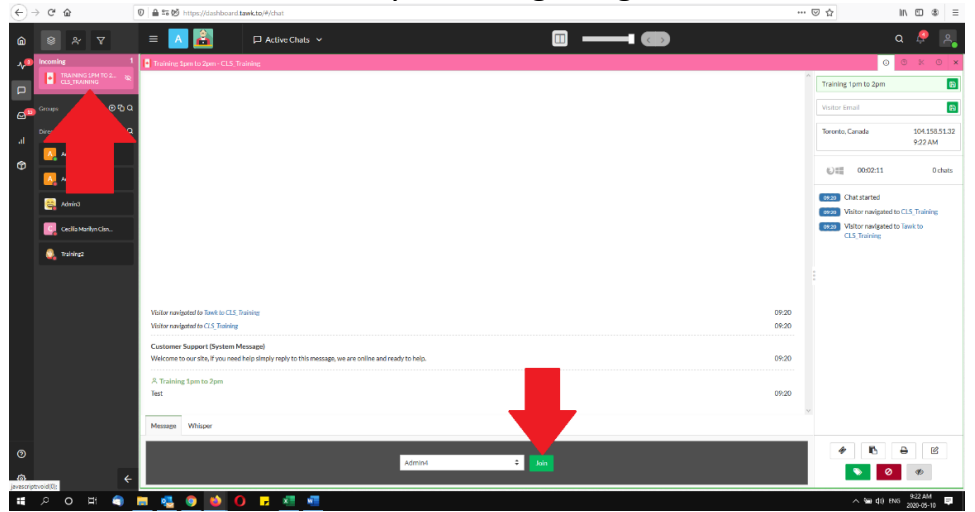

- Once you have joined the chat-call
- Enter a message to introduce yourself

| ¢                                   | → C' 🏠         | 🔞 🚔 🕸 🚧 https://dashboard.tawk.to/#/chat                                                                                                  |       | ☆ IN E 40 Ξ                                                              |
|-------------------------------------|----------------|----------------------------------------------------------------------------------------------------|-------|--------------------------------------------------------------------------|
| â                                   | 8 & 1          |                                                                                                    |       | a 🧟 🛃                                                                    |
| <b>√</b> 0                          | CLS_Training   | 1 [+] Training 1pm to 2pm - CLS_Training                                                                                                  |       | 0 % % ×                                                                  |
| -<br>-<br>-<br>-<br>-<br>-<br>-<br> | TRAINING 1.    |                                                                                                    |       | Training 1pm to 2pm                                                      |
|                                     |                | ଡ୍ୱର                                                                                                    |       | Visitor Email                                                            |
|                                     |                | ଡଓର                                                                                                    |       | Toronto, Canada 104.158.51.32                                            |
|                                     | Adminit (You)  |                                                                                                    |       | 9:24AM                                                                   |
|                                     | 🔼 Admins       |                                                                                                    |       | ①1目 00:03:55 0 chats                                                     |
|                                     | 😫 Admint       |                                                                                                    |       | 0920 Chat started                                                        |
|                                     | Codia Mariya C |                                                                                                    |       | osco Visitor navigated to CLS_Training Osco Visitor navigated to Tawk to |
|                                     | 🔔 Inining2     |                                                                                                    |       | CLS_Training                                                             |
|                                     |                |                                                                                                    |       |                                                                          |
|                                     |                |                                                                                                    |       |                                                                          |
|                                     |                | Visitor randgated to Tank to CLS_ Training                                                                                                | 09:20 |                                                                          |
|                                     |                | Visitor navigsted to CLS_Insinity                                                                                                    | 09:20 |                                                                          |
|                                     |                | Customer Support (System Message)<br>Welcome to our site, if you need help simply reply to this message, we are online and ready to help. | 09:20 |                                                                          |
|                                     |                | A Training 1pm to 2pm                                                                                                    |       |                                                                          |
|                                     |                | Test                                                                                                    | 09:20 |                                                                          |
|                                     |                | Message Whisper                                                                                                    |       |                                                                          |
| 0                                   |                | Type a message and introduce yourself                                                                                                    | ٥     | * <b>1</b> <del>0</del>                                                  |
| 65                                  |                | 4                                                                                                    |       | <b>N</b>                                                                 |
| jevescrip                           | 6reid(0);      |                                                                                                    |       | - MR 44 UNC 928-044                                                      |

#### **Team Coordinator Announcements**

• At this moment your Shift Coordinator would make any necessary announcements and updates.

#### Live-Chat

- Every new chat shows a System Message to remind everyone about our commitment to each other, the callers and the organization.
- 1.- All chats are private, personal and confidential. Everyone in this chatroom has signed an NDA. No one is allowed to discuss any chat-calls with anyone outside this chatroom.
- 2.- Please do NOT whisper on someone else's live calls.
- 3.- Only 1 Shift Supervisor can provide Professional guidance on a live call.
- 4.- Only 1Team Coordinator can provide Process guidance to a live call.
- 5.- Do not join a call if a different volunteer has already taken the call.

### When you answer a live chat-call.

- After you great the caller.
- Please type "/" backslash on the chat box
  - Select 1-name
- /Do you mind if I can call you by your name?
  - If yes, add visitor's name and save (image below)
  - o If not, continue with the conversation
- type "/" backslash on the chat box
  - Select 1-email

- /Do you mind providing me with your email, so you can get a transcript of the chat at the end of the chat-call?
  - If yes, add visitor's email and save (image below)
- If not, continue with the conversation

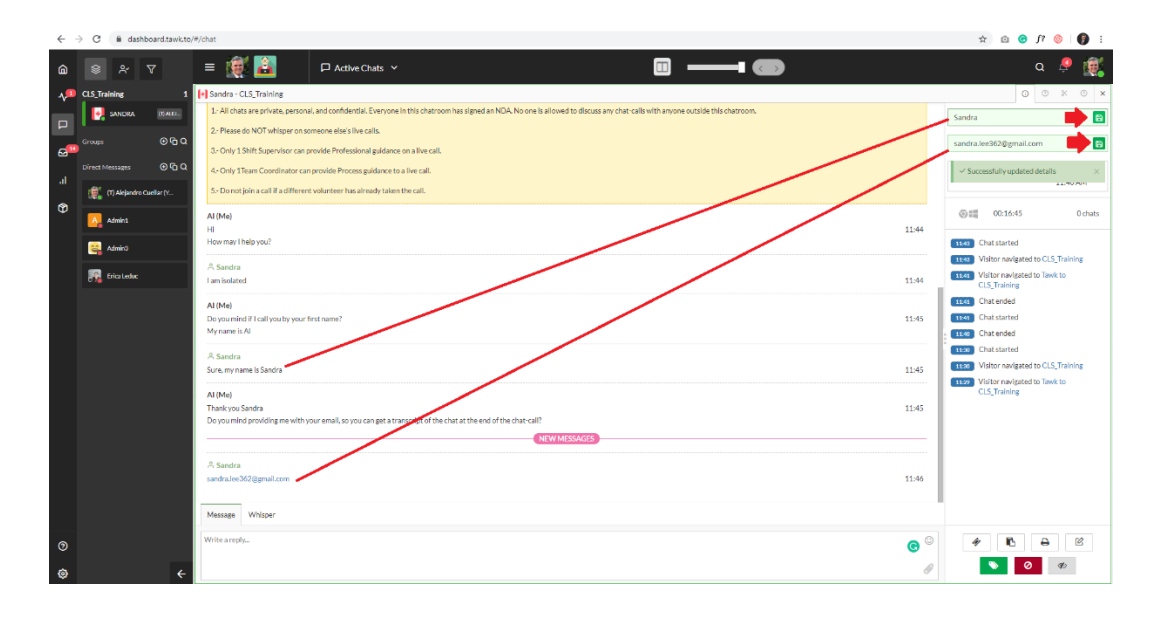

- If you need it pertinent, Add a Note about anything that you think is relevant.
- Due to privacy policies you cannot use any of the following features:
   Delete, Email, Copy, Tag or Band anyone.
- Only Shift Supervisors are allowed to use these features.
- Please remember, never jump into a chat when another Volunteer has already taken the chat call. This would be disrespectful to the visitor and would invade their privacy.
  - If you need to communicate with the volunteer, taking the call. use whisper

- When you are concerned about your safety or the safety of the client. You need to Create a Ticket, close the chat and let your **shift supervisors** know.
- To create a ticket, you can either select the button on the top or on the menu on the bottom

| ¢ | → C' û                  | 0 ▲ Ø 🗣 https://dashboard.tawk.to/#/messaging/5dc5deb9d96992700fc691e2                                                                    | (                     | ⊇☆ II\ 🖸 🛎 📫 Ξ                                                                           |
|---|-------------------------|----------------------------------------------------------------------------------------------------|-----------------------|------------------------------------------------------------------------------------------|
| â | \$ & Y                  | ≡ 🕜 Emotioal S 😔 Messaging. ∨                                                                                                    |                       | م 🧟 🧟                                                                                    |
| * | Groups 🕑 🕤 Q            | * New Ticket                                                                                                    | in:Emotioal Support S | earch 🗸 Q                                                                                |
| P | Direct Messages 🛛 🕑 🖒 Q | V1583330023857351                                                                                                    |                       | ⊙ ⊙ % ⊙ < → x                                                                            |
| 8 | Community Admin (You)   | Wednesday, April 8 2020, 16:11                                                                                                    |                       | V1583330023857351                                                                        |
| a |                         | Visitor nandgated to Emotional Support                                                                                                    | 16:11                 | Visitor Email                                                                            |
| Ů |                         | Customer Support (System Message)<br>Welcome to our site, If you need help simply reply to this message, we are online and ready to help. | 16:12                 | Unknown, Unknown 2001:67c:2660:425:d::<br>1fa                                            |
|   |                         | A V1583330023857351<br>N                                                                                                    | 16:12                 | 011 4d 2m                                                                                |
|   |                         | Bining (Bining) has joined the conversation.                                                                                              | 16:13                 | 14:14 Chat ended                                                                         |
|   |                         | 유 V1583330028857351<br>sorry this is Alejandro                                                                                            | 16:13                 | 16:12         Chat started           36:11         Visitor navigated to Emotioal Support |
|   |                         | Bining (lining)<br>Helto:                                                                                                    | 16:13                 | https://certifiedlisteners.org/wp-content<br>/themes/go/iframesupport.php                |
|   |                         | A V1563330023857351<br>tetting                                                                                                    | 16:13                 |                                                                                          |
|   |                         |                                                                                                    | 16:14                 |                                                                                          |
|   |                         | Bining (Bining)<br>Loi                                                                                                    | 16:14                 |                                                                                          |
|   |                         | A V1583330028857351<br>GTg<br>talkxon                                                                                                    | 16:14                 |                                                                                          |
|   |                         | - Mi L. (Mi L. L.                                                                                                    |                       | · · ·                                                                                    |
| 0 |                         | Convent to ticket                                                                                                    |                       | 1 1 2 8                                                                                  |
| ٢ | ÷                       |                                                                                                    |                       |                                                                                          |

#### **Creating a Ticket**

- Properties: Leave it as is
- Recipient Name: Program Manager
- Recipient Email: ticket@certifiedlisteners.org
- Subject: Ticket
- Message: Explain the reasons why you are creating a ticket
- Assign to: Leave it as is
- Priority: Leave it as is
- Tags: **Optional**
- Hit Create
- **Do not worry to memorize this.** Any time you need help you come and ask me and I will have this instruction for you
- Once you create the ticket.
  - Close the chat with the client (if it's not closed already)
  - Go to Direct Messages and find your Shift Supervisor (in case he is not already whispering to you)

| Ele fat Yeen Higtory Bookmarks 30ok Hills  - 0 × Profile - Centred Literater Society: X Upload Your Affident - Cent X 37 tracks [Messaging X + |                       |                                                                       |                                 |                                       |                                                                                          |  |  |  |
|----------------------------------------------------------------------------------------------------|-----------------------|-----------------------------------------------------------------------|---------------------------------|---------------------------------------|------------------------------------------------------------------------------------------|--|--|--|
| ¢                                                                                                    | → C <sup>a</sup> Ô    | 🛛 🚔 📽 https://dashboard.tawk.to/#/messaging/5dc5deb9d965              | 992700fc691e2                   | 🖂 t                                   | E 🖬 ® 🗇 /II                                                                              |  |  |  |
| a                                                                                                    | 8 % 7                 | = 💽 Emotioal S 🛆 Messaging 🗸                                          |                                 | -                                     | a 🧶 🎑                                                                                    |  |  |  |
| *                                                                                                    | Groupe 🛛 🖓 Q          |                                                                       | I Create Ticket                 | lew Tidot: IncEmotioal Support Search | • •                                                                                      |  |  |  |
|                                                                                                    | Cirect Hessages 🛛 🕀 🔾 | V1583330023857351                                                     |                                 |                                       | 0 0 2 0 4 3 2                                                                            |  |  |  |
| 9                                                                                                    |                       |                                                                       | Properties : Emotioal Support 🗢 |                                       | V1583330023857351                                                                        |  |  |  |
|                                                                                                    |                       | Visitor navigeted to Emotion Support                                  | Recipient Name                  |                                       | And and and                                                                              |  |  |  |
| 1                                                                                                    |                       | Customer Support (System Message)                                     | Program Manager                 |                                       |                                                                                          |  |  |  |
| ٢                                                                                                    |                       | Welcome to our site, if you need help simply reply to this message, i | Recipient Email                 |                                       |                                                                                          |  |  |  |
|                                                                                                    |                       | A V1583330023857351                                                   | info@certifiedlisteners.org     |                                       |                                                                                          |  |  |  |
|                                                                                                    |                       | ы                                                                     | Subject                         |                                       | Ot≣ 4d 2m                                                                                |  |  |  |
|                                                                                                    |                       | Bining (Bining) has joined the conversation.                          | Enter subject                   |                                       | Chatania                                                                                 |  |  |  |
|                                                                                                    |                       | A. V1583330023657351                                                  | Message                         |                                       | Chat started                                                                             |  |  |  |
|                                                                                                    |                       | sorry, this is Alejandro                                              | Enter Message                   |                                       | Visitor navigated to Emotical Support                                                    |  |  |  |
|                                                                                                    |                       | Bining (Bining)                                                       |                                 |                                       | https://certified/isteners.org/wp-content     //herres.tes/filedeisteners.org/wp-content |  |  |  |
|                                                                                                    |                       | Hello!                                                                | Assign to                       |                                       |                                                                                          |  |  |  |
|                                                                                                    |                       | A V1583320023857353                                                   | Assign to                       |                                       |                                                                                          |  |  |  |
|                                                                                                    |                       | testing                                                               | me (commonly summ)              |                                       |                                                                                          |  |  |  |
|                                                                                                    |                       | Con.                                                                  | Priority                        |                                       |                                                                                          |  |  |  |
|                                                                                                    |                       | Bining (Bining)                                                       | Hignest •                       |                                       |                                                                                          |  |  |  |
|                                                                                                    |                       |                                                                       | Tags                            |                                       |                                                                                          |  |  |  |
|                                                                                                    |                       | A V1583330023857351                                                   | Add tags                        |                                       |                                                                                          |  |  |  |
|                                                                                                    |                       | talk soon                                                             | @ Add attachment                |                                       |                                                                                          |  |  |  |
|                                                                                                    |                       |                                                                       |                                 |                                       |                                                                                          |  |  |  |
| 0                                                                                                    |                       |                                                                       | Cancel Create                   |                                       | 4 0 2 8                                                                                  |  |  |  |
|                                                                                                    |                       |                                                                       |                                 |                                       |                                                                                          |  |  |  |
| ø                                                                                                    |                       |                                                                       |                                 |                                       |                                                                                          |  |  |  |
| -                                                                                                    | 오 이 버 🖬 🚺             | <mark>, 🥶 🗢 🧿 🖄 🚺 📲 🐗</mark>                                          |                                 |                                       | ^ ⊠ 🖮 d(i) 🐟 📥 ENG 2020-04-13 📮                                                          |  |  |  |

#### How to find your shift supervisor?

- Before each shift, your shift supervisor will introduce him/her-self on the shift Live-chat box.
- Her/his name will be displayed with the letter **(S)** before the name.
- You can also ask your Team Coordinator for help to find the Supervisor.
   Your coordinator is the one who runs the shift Live-Chat box and her/his name is always displayed with a (C)

#### Before your training appointment.

- Login to the training chatroom
- Please go to <a href="https://tawk.to/CLS.Training">https://tawk.to/CLS.Training</a>
- Open a chat-call and duplicate every scenario mentioned on this lesson.